## **Online Payment System for paying the penalty to RNI**

- 1. Log in to the following URL: <u>https://bharatkosh.gov.in/NTRPHome/QuickPayment</u>
- 2. Select the Ministry/ Department as 020- Information and Broadcasting
- 3. Select the Purpose as: Penalty for Non-submission of Annual Statement (RNI)

| See New Tab × () 2(1) WhatsApp × 3Welcome to Non-Tax Ret × 4                                                                                                    | Nelcome to Non-Tax Rec × 🕺 RNI                                            | × 📑 <sup>e</sup> Problem loading pag× | ♂ THAPPY HOLI × +                                                             | - 0 ×                        |          |
|----------------------------------------------------------------------------------------------------|---------------------------------------------------------------------------|---------------------------------------|-------------------------------------------------------------------------------|------------------------------|----------|
| $\leftarrow \rightarrow \ { m C}$ O A https://bharatkosh.gov.in/NTRPHome/QuickP                                                                                                    | ayment                                                                    | E \$                                  | 9 🛃 🤮 🦉 💼 💿                                                                   | 🖬 🧐 🖬 📫                      | م        |
|                                                                                                    |                                                                           |                                       | English                                                                       | A+ A A-                      | 0        |
| Mon-Tax Receipt Portal<br>Government of India                                                                                                    |                                                                           |                                       | Controller General of<br>Dept. of Expenditure, Minis                          | f Accounts<br>try of Finance | H C      |
| Home About Us User Guide                                                                                                    | Contact Us FAQs Term                                                      | s And Conditions Charge-back and      | Refund Policy                                                                 |                              |          |
| A State of the state of the sta |                                                                           | a land                                | Non-Tax Rece                                                                  | ipt Portal                   | 9        |
| Quick Payment                                                                                                    |                                                                           |                                       |                                                                               |                              | త        |
| Ministry/Department *<br>Purpose*                                                                                                    | 020 - INFORMATION and BROADCASTII<br>Penality for Non Submission of Annua | NG ~<br>I Statement (RNI) ~           |                                                                               |                              | <b>A</b> |
| Payment Type:                                                                                                    | Penalty                                                                   | ~                                     | Next                                                                          |                              |          |
| Home   About Us   Contact Us   Privacy Policy   Disclaimer   Sitemap   Te                                                                                                    | rms & Conditions                                                          | ©2015 Controller<br>Powered           | ieneral of Accounts. All Rights Reserv<br>9y Public Financial Management Syst | ad.<br>am NK                 | <        |
|                                                                                                    |                                                                           |                                       |                                                                               |                              |          |

- 4. Click Next
- 5. In the second page please fill the Bank details as required and provide your Publication Name/ RNI/ Title code in the remarks section as shown:

| 🍯 New Tab 🛛 🗙                        | 2(1) WhatsApp × SWelcome to Non-Tax Rec × 4      | Welcome to Non-Tax Rec × 🔍 <sup>3</sup> RNI × 📑 <sup>6</sup>         | Problem loading pag × Co 7HAPPY HOLI | × +     | - 8   | ×   |                                |
|--------------------------------------|--------------------------------------------------|----------------------------------------------------------------------|--------------------------------------|---------|-------|-----|--------------------------------|
| $\leftarrow \ \rightarrow \ {\tt C}$ | O A https://bharatkosh.gov.in/MinistryInfo/Swach | hBharatKosh 90%                                                      | ☆ ♡ ± 9                              | 🛃 💼 🔛 🚱 | E 🥱 🖬 | i ≓ |                                |
|                                      |                                                  |                                                                      | 4                                    |         |       | ^   | 0                              |
|                                      | Payment Purpose                                  | Depositor's Details Confirm Info                                     | Pay                                  |         |       |     |                                |
|                                      | Payment Purpose                                  |                                                                      |                                      |         |       |     | 0                              |
|                                      | Depositor's category:                            | Individual                                                           | ~                                    |         |       |     |                                |
|                                      | Purpose:                                         | Penality for Non Submission of Annual Statement (RNI)                |                                      |         |       |     | <b>=</b>                       |
|                                      | Payment Type:                                    | Penalty                                                              |                                      |         |       |     |                                |
|                                      | Ministry:                                        | INFORMATION and BROADCASTING                                         |                                      |         |       | 18  | 9                              |
|                                      | Pay & Account Office (PAO):                      | 027667 - PAO(Main Sectt.), Ministry of Information & Broadc          | asting, New Delhi v                  |         |       | 18  | త                              |
|                                      | Drawing & Disbursing Office(DDO):                | 227671 - REGISTRAR OF NEWSPAPERS FOR INDIA, NEW DELHI.               |                                      |         |       |     | <u> ا</u>                      |
|                                      | Amount:                                          | INR v 0                                                              | 0                                    |         |       | 18  |                                |
|                                      | Payment Frequency /Period:                       | No Restriction v                                                     |                                      |         |       | 18  |                                |
|                                      | Remarks:                                         | Name of Newspaper / Title code / RNI number mention here             | 0                                    |         |       | 1   |                                |
|                                      |                                                  | 4 Character Left                                                     | li.                                  |         |       |     |                                |
|                                      |                                                  | ULUMZC ØGet a new Captcha<br>Text shown in Captcha is case-sensitive |                                      |         |       | <   | • 🛥 🖵 (                        |
|                                      | Type the text shown as per the image above:      | 🗱 Captcha                                                            |                                      |         |       |     | 00:51<br>Tuesday<br>09-11-2021 |
|                                      |                                                  |                                                                      | Add                                  |         |       | ~   |                                |

## 6. Enter UTR no. / Transaction no. and Date in the egov.rni.nic.in portal.

| UTR Details      |                       |  |  |
|------------------|-----------------------|--|--|
| For the period * | Penalty Amount *      |  |  |
| 2004-05,         | 1000                  |  |  |
| UTR No. *        | Date of Transaction * |  |  |
| Enter UTR No.    | mm/dd/yyyy            |  |  |
| Paid Penalty *   |                       |  |  |
| 1000             |                       |  |  |
| Sul              | omit                  |  |  |